# 運行CatOS軟體的Catalyst 6500/6000的IEEE 802.1x身份驗證配置示例

### 目錄

簡介 必要條件 需求 <u>採用元件</u> 慣例 背景資訊 設定 網路圖表 配置Catalyst交換機以進行802.1x身份驗證 設定RADIUS伺服器 將PC客戶端配置為使用802.1x身份驗證 驗證 PC客戶端 Catalyst 6500 疑難排解 相關資訊

# <u>簡介</u>

本文說明如何在混合模式下運行的Catalyst 6500/6000(Supervisor Engine上使用CatOS,MSFC上 使用Cisco IOS®軟體)和遠端驗證撥入使用者服務(RADIUS)伺服器上設定IEEE 802.1x,以進行驗證 和VLAN分配。

## <u>必要條件</u>

### <u>需求</u>

本文檔的讀者應瞭解以下主題:

- Windows 4.1版Cisco Secure ACS安裝指南
- 思科安全訪問控制伺服器4.1使用手冊
- <u>RADIUS 如何運作?</u>
- Catalyst交換和ACS部署指南

### <u>採用元件</u>

本文中的資訊係根據以下軟體和硬體版本:

- 在Supervisor Engine上執行CatOS軟體版本8.5(6)和MSFC上執行Cisco IOS軟體版本 12.2(18)SXF的Catalyst 6500注意:您需要使用CatOS 6.2版或更高版本來支援802.1x基於埠的 身份驗證。注意:在軟體版本7.2(2)之前,一旦對802.1x主機進行驗證,它就會加入已設定 NVRAM的VLAN。透過軟體版本7.2(2)和更新版本,經過驗證後,802.1x主機可以從RADIUS伺 服器接收其VLAN指派。
- 此範例使用Cisco Secure Access Control Server(ACS)4.1作為RADIUS伺服器。注意:在交換 機上啟用802.1x之前,必須指定RADIUS伺服器。
- 支援802.1x身份驗證的PC客戶端。注意:此示例使用Microsoft Windows XP客戶端。

本文中的資訊是根據特定實驗室環境內的裝置所建立。文中使用到的所有裝置皆從已清除(預設))的組態來啟動。如果您的網路正在作用,請確保您已瞭解任何指令可能造成的影響。

#### <u>慣例</u>

如需文件慣例的詳細資訊,請參閱<u>思科技術提示慣例。</u>

### <u>背景資訊</u>

IEEE 802.1x標準定義了基於客戶端伺服器的訪問控制和身份驗證協定,限制未經授權的裝置通過可 公開訪問的埠連線到LAN。802.1x通過在每個埠建立兩個不同的虛擬接入點來控制網路訪問。一個 接入點是非受控埠;另一個是受控埠。通過單個埠的所有流量對兩個接入點都可用。802.1x會驗證 連線到交換器連線埠的每個使用者裝置,並將連線埠分配到VLAN,然後才可使用交換器或LAN提供 的任何服務。在裝置通過身份驗證之前,802.1x訪問控制僅允許通過裝置所連線的埠的LAN可擴展 身份驗證協定(EAP)流量(EAPOL)。驗證成功後,正常流量可以通過該連線埠。

### 設定

本節提供用於設定本檔案中所述802.1x功能的資訊。

註:使用<u>Command Lookup Tool</u>(僅<u>供</u>已註冊客戶使用)可獲取本節中使用的命令的詳細資訊。

此配置需要執行以下步驟:

- 配置Catalyst交換機以進行802.1x身份驗證
- 設定RADIUS伺服器
- 將PC客戶端配置為使用802.1x身份驗證

#### <u>網路圖表</u>

本檔案會使用以下網路設定:

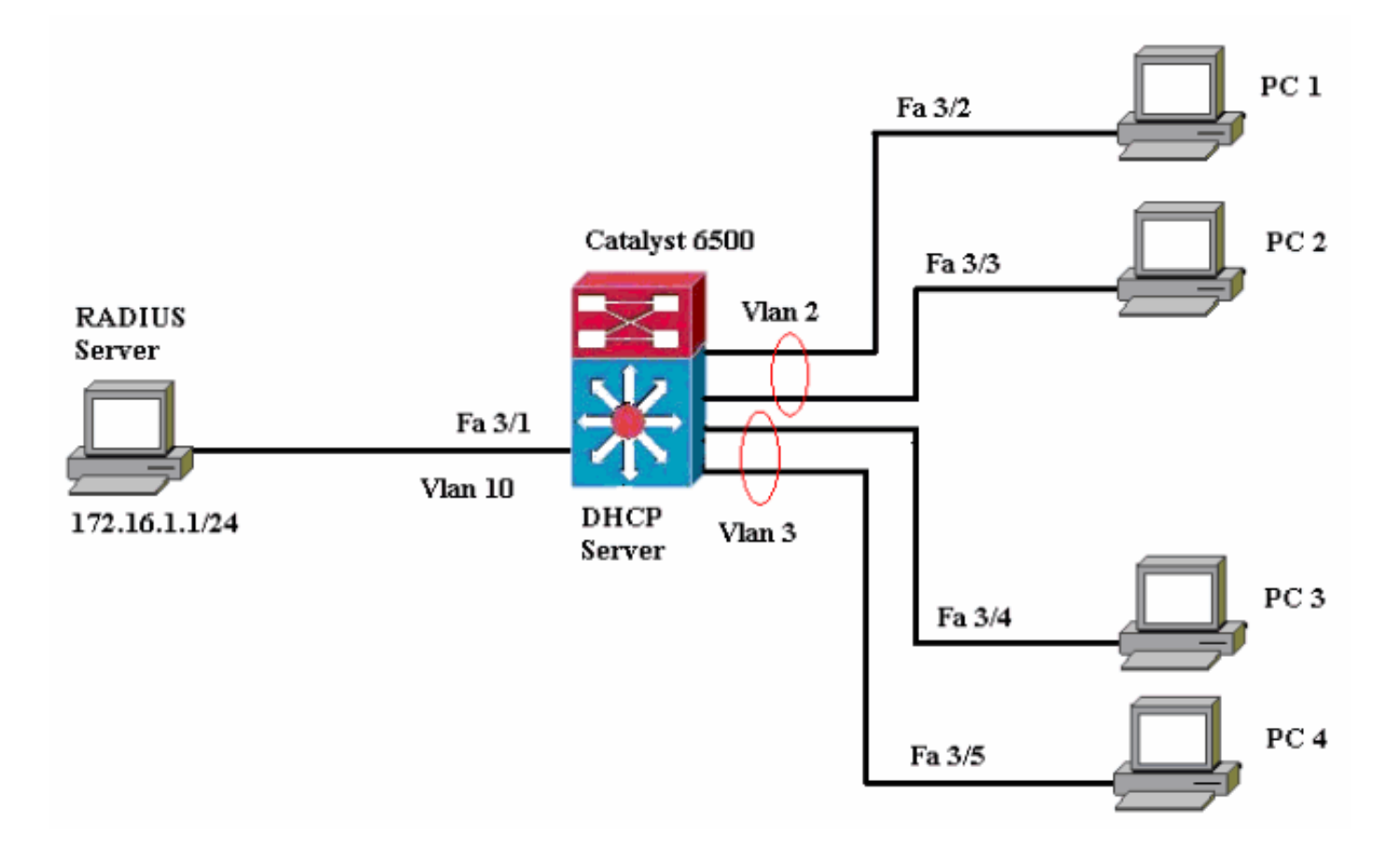

- RADIUS伺服器 執行客戶端的實際身份驗證。RADIUS伺服器會驗證使用者端的身分,並通 知交換器使用者端是否獲得存取區域網路和交換器服務的授權。此處,RADIUS伺服器配置為 身份驗證和VLAN分配。
- Switch 根據客戶端的身份驗證狀態控制對網路的物理訪問。交換器充當使用者端和 RADIUS伺服器之間的中繼(代理),從使用者端要求身分資訊,使用RADIUS伺服器驗證該資 訊,以及將回應轉送到使用者端。此處,Catalyst 6500交換機也被配置為DHCP伺服器。對動 態主機配置協定(DHCP)的802.1x身份驗證支援允許DHCP伺服器通過將經過身份驗證的使用者 身份新增到DHCP發現過程中來將IP地址分配給不同的終端使用者類別。
- 客戶端 請求訪問LAN和交換機服務並響應交換機請求的裝置(工作站)。這裡,PC 1到4是 請求通過身份驗證的網路訪問的客戶端。PC 1和PC 2將在VLAN 2中使用相同的登入憑據。同 樣,PC 3和PC 4將使用VLAN 3的登入憑據。PC客戶端配置為從DHCP伺服器獲取IP地址。註 意:在此配置中,任何未通過身份驗證的客戶端或任何連線到交換機的不支援802.1x的客戶端 都會被拒絕網路訪問,方法是使用身份驗證失敗和訪客VLAN功能將它們移到未使用的 VLAN(VLAN 4或5)。

#### 配置Catalyst交換機以進行802.1x身份驗證

此交換機配置示例包括:

- 在快速乙太網埠上啟用802.1x身份驗證和相關功能。
- 將RADIUS伺服器連線到FastEthernet連線埠3/1後面的VLAN 10。
- •兩個IP池的DHCP伺服器配置,一個用於VLAN 2中的客戶端,另一個用於VLAN 3中的客戶端。
- VLAN間路由,在身份驗證後實現客戶端之間的連線。

有關如何配置802.1x身份驗證的准則,請參閱<u>身份驗證配置准則</u>。

注意:確保RADIUS伺服器始終在授權埠後連線。

#### Catalyst 6500

```
Console (enable) set system name Cat6K
System name set.
!--- Sets the hostname for the switch. Cat6K> (enable)
set localuser user admin password cisco
Added local user admin.
Cat6K> (enable) set localuser authentication enable
LocalUser authentication enabled
!--- Uses local user authentication to access the
switch. Cat6K> (enable) set vtp domain cisco
VTP domain cisco modified
!--- Domain name must be configured for VLAN
configuration. Cat6K> (enable) set vlan 2 name VLAN2
VTP advertisements transmitting temporarily stopped,
and will resume after the command finishes.
Vlan 2 configuration successful
!--- VLAN should be existing in the switch !--- for a
successsful authentication. Cat6K> (enable) set vlan 3
name VLAN3
VTP advertisements transmitting temporarily stopped,
and will resume after the command finishes.
Vlan 3 configuration successful
!--- VLAN names will be used in RADIUS server for VLAN
assignment. Cat6K> (enable) set vlan 4 name
AUTHFAIL_VLAN
VTP advertisements transmitting temporarily stopped,
and will resume after the command finishes.
Vlan 4 configuration successful
!--- A VLAN for non-802.1x capable hosts. Cat6K>
(enable) set vlan 5 name GUEST_VLAN
VTP advertisements transmitting temporarily stopped,
and will resume after the command finishes.
Vlan 4 configuration successful
!--- A VLAN for failed authentication hosts. Cat6K>
(enable) set vlan 10 name RADIUS_SERVER
VTP advertisements transmitting temporarily stopped,
and will resume after the command finishes.
Vlan 10 configuration successful
!--- This is a dedicated VLAN for the RADIUS Server.
Cat6K> (enable) set interface sc0 10 172.16.1.2
255,255,255,0
Interface sc0 vlan set, IP address and netmask set.
!--- Note: 802.1x authentication always uses the !---
sc0 interface as the identifier for the authenticator !-
-- when communicating with the RADIUS server.
Cat6K> (enable) set vlan 10 3/1
VLAN 10 modified.
VLAN 1 modified.
VLAN Mod/Ports
____ _____
10
    3/1
!--- Assigns port connecting to RADIUS server to VLAN
10. Cat6K> (enable) set radius server 172.16.1.1 primary
172.16.1.1 with auth-port 1812 acct-port 1813
added to radius server table as primary server.
!--- Sets the IP address of the RADIUS server. Cat6K>
(enable) set radius key cisco
Radius key set to cisco
!--- The key must match the key used on the RADIUS
server. Cat6K> (enable) set dot1x system-auth-control
enable
```

dot1x system-auth-control enabled. Configured RADIUS servers will be used for dot1x authentication. !--- Globally enables 802.1x. !--- You must specify at least one RADIUS server before !--- you can enable 802.1x authentication on the switch. Cat6K> (enable) set port dot1x 3/2-48 port-control auto Port 3/2-48 dot1x port-control is set to auto. Trunking disabled for port 3/2-48 due to Dot1x feature. Spantree port fast start option enabled for port 3/2-48. !--- Enables 802.1x on all FastEthernet ports. !--- This disables trunking and enables portfast automatically. Cat6K> (enable) set port dot1x 3/2-48 auth-fail-vlan 4 Port 3/2-48 Auth Fail Vlan is set to 4 !--- Ports will be put in VLAN 4 after three !--- failed authentication attempts. Cat6K> (enable) set port dot1x 3/2-48 guest-vlan 5 Ports 3/2-48 Guest Vlan is set to 5 !--- Any non-802.1x capable host connecting or 802.1x !--- capable host failing to respond to the username and password !--- authentication requests from the Authenticator is placed in the !--- guest VLAN after 60 seconds. !--- Note: An authentication failure VLAN is independent !--- of the guest VLAN. However, the guest VLAN can be the same !--- VLAN as the authentication failure VLAN. If you do not want to !--- differentiate between the non-802.1x capable hosts and the !--authentication failed hosts, you can configure both hosts to !--- the same VLAN (either a guest VLAN or an authentication failure VLAN). !--- For more information, refer to !--- Understanding How 802.1x Authentication for the Guest VLAN Works. Cat6K> (enable) switch console Trying Router-16... Connected to Router-16. Type ^C^C^C to switch back... !--- Transfers control to the routing module (MSFC). Router>enable Router#conf t Enter configuration commands, one per line. End with CNTL/Z. Router(config) #interface vlan 10 Router(config-if) #ip address 172.16.1.3 255.255.255.0 !--- This is used as the gateway address in RADIUS server. Router(config-if) #no shut Router(config-if) #interface vlan 2 Router(config-if) #ip address 172.16.2.1 255.255.255.0 Router(config-if) #no shut !--- This is the gateway address for clients in VLAN 2. Router(config-if) #interface vlan 3 Router(config-if) #ip address 172.16.3.1 255.255.255.0 Router(config-if) #no shut !--- This is the gateway address for clients in VLAN 3. Router(config-if) #exit Router(config) #ip dhcp pool vlan2\_clients Router(dhcp-config) #network 172.16.2.0 255.255.255.0 Router(dhcp-config)#default-router 172.16.2.1 !--- This pool assigns ip address for clients in VLAN 2. Router(dhcp-config) **#ip dhcp pool vlan3\_clients** Router(dhcp-config) #network 172.16.3.0 255.255.255.0 Router(dhcp-config)#default-router 172.16.3.1 !--- This pool assigns ip address for clients in VLAN 3. Router (dhcp-config) #exit Router(config)#ip dhcp excluded-address 172.16.2.1 Router(config) #ip dhcp excluded-address 172.16.3.1

| ! In order to go back t                             | o the Switching module, !     |  |
|-----------------------------------------------------|-------------------------------|--|
| enter Ctrl-C three times.                           | Router# Router#^C Cat6K>      |  |
| (enable) Cat6K> (enable) show vlan VLAN Name Status |                               |  |
| IfIndex Mod/Ports, Vlans -                          |                               |  |
|                                                     | 1 default                     |  |
| active 6 2/1-2                                      |                               |  |
|                                                     |                               |  |
| 3/2-48                                              |                               |  |
| 2 VLAN2                                             | active 83                     |  |
| 3 VLAN3                                             | active 84                     |  |
| 4 AUTHFAIL_VLAN                                     | active 85                     |  |
| 5 GUEST_VLAN                                        | active 86                     |  |
| 10 RADIUS_SERVER                                    | active 87                     |  |
| 3/1                                                 |                               |  |
| 1002 fddi-default                                   | active 78                     |  |
| 1003 token-ring-default                             | active 81                     |  |
| 1004 fddinet-default                                | active 79                     |  |
| 1005 trnet-default                                  | active 80                     |  |
| ! Output suppressed. !-                             | All active ports will be in   |  |
| VLAN 1 (except 3/1) before                          | authentication. Cat6K>        |  |
| (enable) <b>show dot1x</b>                          |                               |  |
| PAE Capability                                      | Authenticator Only            |  |
| Protocol Version                                    | 1                             |  |
| system-auth-control                                 | enabled                       |  |
| max-req                                             | 2                             |  |
| quiet-period                                        | 60 seconds                    |  |
| re-authperiod                                       | 3600 seconds                  |  |
| server-timeout                                      | 30 seconds                    |  |
| shutdown-timeout                                    | 300 seconds                   |  |
| supp-timeout                                        | 30 seconds                    |  |
| tx-period                                           | 30 seconds                    |  |
| ! Verifies dot1x status                             | before authentication. Cat6K> |  |
| (enable)                                            |                               |  |

### 設定RADIUS伺服器

RADIUS伺服器配置了靜態IP地址172.16.1.1/24。要為AAA客戶端配置RADIUS伺服器,請完成以下步驟:

- 1. 要配置AAA客戶端,請在ACS管理視窗中按一下Network Configuration。
- 2. 按一下AAA clients部分下的Add Entry。

| CISCO SYSTEMS                | Network Configuration |                       |                    |
|------------------------------|-----------------------|-----------------------|--------------------|
|                              | Select                |                       |                    |
| User<br>Setup                |                       |                       |                    |
| Greup<br>Setup               | <b>%</b> Q            | AAA Clients           | ?                  |
| Shared Profile<br>Components | AAA Client Hostname   | AAA Client IP Address | Authenticate Using |
| Network                      |                       | None Defined          |                    |
| System<br>Configuration      |                       | Add Entry Search      |                    |

- 3. 將AAA客戶端主機名、IP地址、共用金鑰和身份驗證型別配置為:AAA客戶端主機名=交換機 主機名(Cat6K)。AAA客戶端IP地址=管理介面(sc0)交換機(172.16.1.2)的IP地址。共用金鑰=在 交換機(cisco)上配置的Radius金鑰。使用= RADIUS IETF進行驗證。注意:為了正確操作 , AAA客戶端和ACS上的共用金鑰必須相同。金鑰區分大小寫。
- 4. 按一下Submit + Apply以使這些更改生效,如下例所示

| CISCO SYSTEMS                                                   | Network Configuration                                                                                                    |
|-----------------------------------------------------------------|----------------------------------------------------------------------------------------------------|
|                                                                 | Add AAA Client                                                                                                    |
| User<br>Setup<br>Setup<br>Setup<br>Shared Profile<br>Components | AAA Client Hostname Cat6K IT2.16.1.2 Shared Secret                                                                                                    |
| System<br>Configuration                                         | RADIUS Key Wrop Key Encryption Key Message Authenticator Code Key                                                                                                    |
| Control                                                         | Key Input Format C ASCII @ Hexadecimal                                                                                                    |
| Posture<br>Validation                                           | Authenticate Using RADIUS (IETF)                                                                                                    |
| Network Access<br>Profiles                                      | <ul> <li>Single Connect TACACS+ AAA Client (Record stop in accounting on failure)</li> <li>Log Update/Watchdog Packets from this AAA Client</li> <li>Log RADIUS Tunneling Packets from this AAA Client</li> </ul> |
| Online<br>Documentation                                         | Replace RADIUS Port info with Username from this AAA Client     Match Framed-IP-Address with user IP address for accounting packets from this AAA Client                                                          |
|                                                                 | Submit Submit + Apply Cancel                                                                                                    |

完成以下步驟,設定RADIUS伺服器以進行驗證、VLAN和IP位址分配:

必須為連線到VLAN 2的客戶端以及VLAN 3的客戶端分別建立兩個使用者名稱。為此,將為連線到 VLAN 2的客戶端建立一個user\_vlan2,並為連線到VLAN 3的客戶端建立另一個user\_vlan3。

**注意:**在此處顯示僅連線到VLAN 2的客戶端的使用者配置。對於連線到VLAN 3的使用者,請完成 相同的過程。

1. 要新增和配置使用者,請按一下User Setup並定義使用者名稱和密碼。

|                                                                                                    | User Setup                                                                                                    |  |
|----------------------------------------------------------------------------------------------------|----------------------------------------------------------------------------------------------------|--|
| اللىسىيناللىس                                                                                                    | Select                                                                                                    |  |
| User<br>Setup                                                                                                    |                                                                                                    |  |
| Group                                                                                                    |                                                                                                    |  |
| Bug Setup                                                                                                    | USer: Juser_vlan2                                                                                                    |  |
| Components                                                                                                    |                                                                                                    |  |
| Configuration                                                                                                    | List users beginning with letter/number:                                                                                                    |  |
| System<br>Configuration                                                                                                    | <u>A B C D E F G H I J K L M</u><br><u>N O P Q R S T U V U X Y Z</u><br>0 1 2 3 4 5 6 7 8 9                                                                                                    |  |
| Configuration                                                                                                    |                                                                                                    |  |
| Administration<br>Control                                                                                                    | List all users                                                                                                    |  |
| External User<br>Databases                                                                                                    | Remove Dynamic Users                                                                                                    |  |
| Dama Posture<br>Validation                                                                                                    |                                                                                                    |  |
| Network Access<br>Profiles                                                                                                    | 💡 Back to Help                                                                                                    |  |
| CISCO SYSTEMS                                                                                                    | User Setup                                                                                                    |  |
| ավհատվիստ                                                                                                    | Edit                                                                                                    |  |
|                                                                                                    |                                                                                                    |  |
| User                                                                                                    | CUIL                                                                                                    |  |
| User<br>Setup                                                                                                    | User: user_vlan2 (New User)                                                                                                    |  |
| User<br>Setup                                                                                                    | User: user_vlan2 (New User)                                                                                                    |  |
| User<br>Setup<br>Setup<br>Setup<br>Shared Profile<br>Components                                                                                                    | User: user_vlan2 (New User)                                                                                                    |  |
| User<br>Setup<br>Setup<br>Setup<br>Shared Profile<br>Components<br>Network<br>Configuration                                                                                                    | User: user_vlan2 (New User) Account Disabled Supplementary User Info                                                                                                    |  |
| User<br>Setup<br>Setup<br>Setup<br>Shared Profile<br>Components<br>Network<br>Configuration<br>System<br>Configuration                                                                                                    | User: user_vlan2 (New User)  Account Disabled  Supplementary User Info Real Name user_vlan2                                                                                                    |  |
| User<br>Setup<br>Setup<br>Setup<br>Shared Profile<br>Components<br>Network<br>Configuration<br>System<br>Configuration                                                                                                    | User: user_vlan2 (New User)          Account Disabled         Supplementary User Info         Real Name         user_vlan2         Description                                                                                                    |  |
| User<br>Setup<br>Setup<br>Setup<br>Shared Profile<br>Components<br>Network<br>Configuration<br>System<br>Configuration<br>System<br>Configuration                                                                                                    | User: user_vlan2 (New User)          Account Disabled         Supplementary User Info         Real Name         user_vlan2         Description                                                                                                    |  |
| User<br>Setup<br>Setup<br>Setup<br>Shared Profile<br>Components<br>Network<br>Configuration<br>System<br>Configuration<br>Interface<br>Configuration<br>Ministration<br>Configuration                                                                                                    | User: user_vlan2 (New User)   Account Disabled   Supplementary User Info   Real Name   user_vlan2   Description   Client in VLAN 2                                                                                                    |  |
| User<br>Setup<br>Setup<br>Setup<br>Setup<br>Shared Profile<br>Components<br>Network<br>Configuration<br>System<br>Configuration<br>System<br>Configuration<br>Interface<br>Configuration<br>Sustem<br>Configuration<br>External User<br>Databases<br>Posture<br>Validation                                                                                                    | User: user_vlan2 (New User)   Account Disabled   Supplementary User Info   Real Name   user_vlan2   Description   Client in VLAN 2     Password Authentication:                                                                                                    |  |
| User<br>Setup<br>Setup<br>Setup<br>Setup<br>Shared Profile<br>Components<br>Network<br>Configuration<br>System<br>Configuration<br>System<br>Configuration<br>Configuration<br>External User<br>Databases<br>Posture<br>Validation                                                                                                    | User: user_vlan2 (New User)         Account Disabled         Supplementary User Info         Real Name       user_vlan2         Description       client in VLAN 2         User Setup       ?         Password Authentication:       ACS Internal Database         CiscoSecure PAP (Also used for CHAP/MS-CHAP/ARAP, if the Senarate field is not shoeled )                  |  |
| User<br>Setup<br>Setup<br>Setup<br>Setup<br>Shared Profile<br>Components<br>Shared Profile<br>Configuration<br>System<br>Configuration<br>System<br>Configuration<br>Interface<br>Configuration<br>System<br>Configuration<br>External User<br>Databases<br>Setur<br>Sustem<br>Control<br>Setur<br>Sustem<br>Control<br>Setur<br>Sustem<br>Configuration<br>Sustem<br>Configuration<br>Sustem<br>Configuration<br>Setur<br>Sustem<br>Sustem<br>Control<br>Setur<br>Sustem<br>Control<br>Setur<br>Setur<br>Sustem<br>Setur<br>Sustem<br>Setur<br>Sustem<br>Setur<br>Sustem<br>Setur<br>Sustem<br>Setur<br>Sustem<br>Setur<br>Sustem<br>Setur<br>Setur<br>Sustem<br>Configuration<br>Setur<br>Setur<br>Setur<br>Setur<br>Sustem<br>Configuration<br>Setur<br>Setur<br>Setu | User: user_vlan2 (New User)         Account Disabled         Supplementary User Info         Real Name       user_vlan2         Description       client in VLAN 2         User Setup       ?         Password Authentication:       ACS Internal Database         CiscoSecure PAP (Also used for CHAP/MS-CHAP/ARAP, if the Separate field is not checked.)         Password |  |
| User<br>Setup<br>Setup<br>Setup<br>Setup<br>Shared Profile<br>Components<br>Sustem<br>Configuration<br>System<br>Configuration<br>System<br>Configuration<br>Configuration<br>Configuration<br>External User<br>Databases<br>External User<br>Databases<br>Setup<br>Setup<br>Configuration<br>Configuration<br>Config                                                                                                    | User: user_vlan2 (New User)  Account Disabled  Supplementary User Info Real Name user_vlan2 Description Client in VLAN 2  Password Authentication:  ACS Internal Database  CiscoSecure PAP (Also used for CHAP/MS-CHAP/ARAP, if the Separate field is not checked.)  Password Confirm                                                                                        |  |

2. 將客戶端IP地址分配定義為**由AAA客戶端池分配**。輸入在交換機上為VLAN 2客戶端配置的 IP地址池的名稱。

| CISCO SYSTEMS                            | User Setup                                                                                                    |
|------------------------------------------|----------------------------------------------------------------------------------------------------|
|                                          | Password I                                                                                                    |
| User<br>Setup                            | When a token server is used for authentication, supplying a<br>separate CHAP password for a token card user allows CHAP<br>authentication. This is especially useful when token caching is<br>enabled. |
| Shared Profile                           | Group to which the user is assigned:                                                                                                    |
| Network                                  | Default Group                                                                                                    |
| Configuration<br>System<br>Configuration | Callback                                                                                                    |
| Interface                                | Ose group setting                                                                                                    |
| Configuration                            | O No callback allowed                                                                                                    |
| Administration                           | C Callback using this number                                                                                                    |
| = External User                          | C Dialup client specifies callback number                                                                                                    |
| 91 Databases                             | C Use Windows Database callback settings                                                                                                    |
| Posture<br>Validation                    |                                                                                                    |
| Network Access                           | Client IP Address Assignment                                                                                                    |
|                                          | C Use group settings                                                                                                    |
| Activity                                 | O No IP address assignment                                                                                                    |
| Online<br>Documentation                  | O Assigned by dialup client                                                                                                    |
| Sanda - Coostine (Caroon                 | C Assign static IP address                                                                                                    |
|                                          | Assigned by AAA client pool vlan2_clients                                                                                                    |

**注意:**只有在此使用者要通過AAA客戶端上配置的IP地址池分配IP地址時,才選擇此選項,並 在框中鍵入AAA客戶端IP地址池名稱。

3. 定義Internet工程任務組(IETF)屬性64和65。確保將Values的Tags設定為1,如以下示例所示。Catalyst將忽略除1以外的任何標籤。為了將使用者分配到特定的VLAN,還必須使用對應的VLAN名稱定義屬性81。注意:VLAN name應與交換機中配置的名稱完全相同。注意:CatOS不支援基於VLAN編號的VLAN分配。

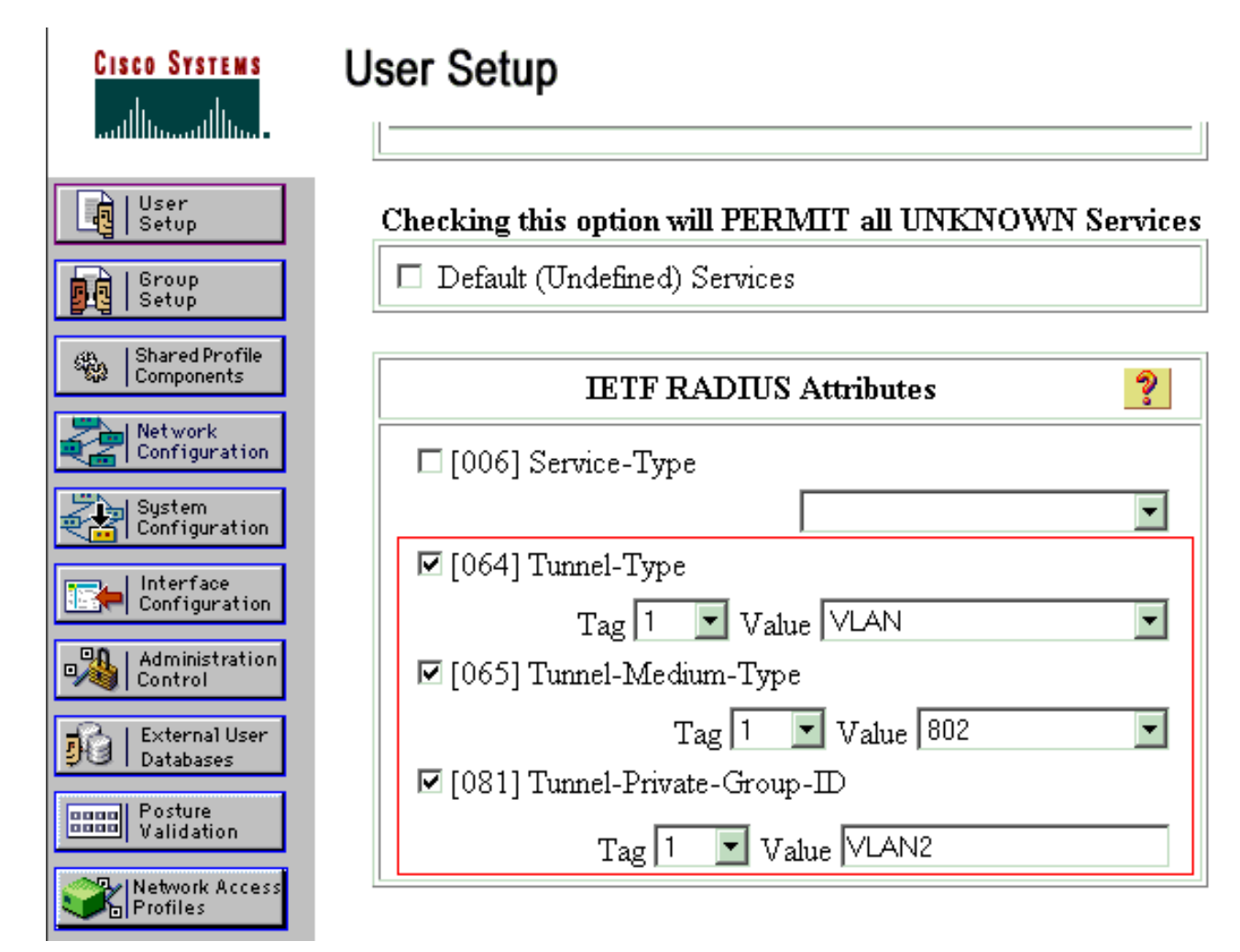

請參閱<u>RFC 2868:適用於通道通訊協定支援的RADIUS屬性</u>,以瞭解更多有關這些IETF屬性的 資訊。**注意:**在ACS伺服器的初始配置中,IETF RADIUS屬性可能無法顯示在使用者設**置中** 。依序選擇「Interface configuration > RADIUS(IETF)」,以在使用者組態畫面中啟用IETF屬 性。然後,在「使用者」和「組」列中檢查屬性64、65和81。

### 將PC客戶端配置為使用802.1x身份驗證

此範例特定於Microsoft Windows XP Extensible Authentication Protocol(EAP)over LAN(EAPOL)使用者端。請完成以下步驟:

- 1. 選擇Start > Control Panel > Network Connections,然後按一下右鍵Local Area Connection並 選擇Properties。
- 2. 在「General」頁籤下連線時,選中Show icon in notification area。
- 3. 在Authentication頁籤下,選中Enable IEEE 802.1x authentication for this network。
- 4. 將EAP型別設定為MD5-Challenge,如以下示例所示

| Local Area C                                                              | onnection Prope             | rties        |            |           | ? ×  |
|---------------------------------------------------------------------------|-----------------------------|--------------|------------|-----------|------|
| General Authe                                                             | ntication Advance           | ed           |            |           |      |
| Select this opti<br>Ethernet netwo                                        | on to provide authe<br>rks. | nticated n   | etwork ac  | ccess for |      |
| Enable IEE                                                                | E 802.1x authentic          | ation for th | is networ  | k         |      |
| EAP type:                                                                 | D5-Challenge                |              |            |           | •    |
|                                                                           |                             |              |            | Propertie | \$   |
| Authentica<br>available                                                   | te as <u>c</u> omputer whe  | n compute    | er informa | tion is   |      |
| Authenticate as guest when user or computer information is<br>unavailable |                             |              |            |           |      |
|                                                                           |                             |              |            |           |      |
|                                                                           |                             |              |            |           |      |
|                                                                           |                             |              |            |           |      |
|                                                                           |                             |              | OK         | Can       | icel |

完成以下步驟,將客戶端配置為從DHCP伺服器獲取IP地址:

- 1. 選擇Start > Control Panel > Network Connections,然後按一下右鍵Local Area Connection並 選擇Properties。
- 2. 在General頁籤下,按一下Internet Protocol(TCP/IP),然後按一下Properties。
- 3. 選擇Obtain an IP address automatically。

| Internet Protocol (TCP/IP) Prope                                                                     | erties ? 🗙                                                                                                    |  |  |  |
|----------------------------------------------------------------------------------------------------|----------------------------------------------------------------------------------------------------|--|--|--|
| General                                                                                              |                                                                                                    |  |  |  |
| You can get IP settings assigned a this capability. Otherwise, you need the appropriate IP settings. | You can get IP settings assigned automatically if your network supports this capability. Otherwise, you need to ask your network administrator for the appropriate IP settings. |  |  |  |
| Obtain an IP address automa                                                                          | Obtain an IP address automatically                                                                                                    |  |  |  |
| $\square^{O}$ Use the following IP address                                                           | :                                                                                                    |  |  |  |
| [P address:                                                                                          | · · · ·                                                                                                    |  |  |  |
| S <u>u</u> bnet mask:                                                                                |                                                                                                    |  |  |  |
| Default gateway:                                                                                     |                                                                                                    |  |  |  |
| Obtain DNS server address a                                                                          | automatically                                                                                                    |  |  |  |
|                                                                                                    | er addresses:                                                                                                    |  |  |  |
| Preferred DNS server:                                                                                |                                                                                                    |  |  |  |
| Alternate DNS server:                                                                                |                                                                                                    |  |  |  |
|                                                                                                    | Ad <u>v</u> anced                                                                                                    |  |  |  |
|                                                                                                    | OK Cancel                                                                                                    |  |  |  |

# <u>驗證</u>

使用本節內容,確認您的組態是否正常運作。

<u>輸出直譯器工具</u>(僅供<u>已註冊</u>客戶使用)(OIT)支援某些**show**命令。使用OIT檢視**show**命令輸出的分析 。

### <u>PC客戶端</u>

如果配置已正確完成,PC客戶端將顯示彈出提示以輸入使用者名稱和密碼。

1. 按一下提示,此示例顯示

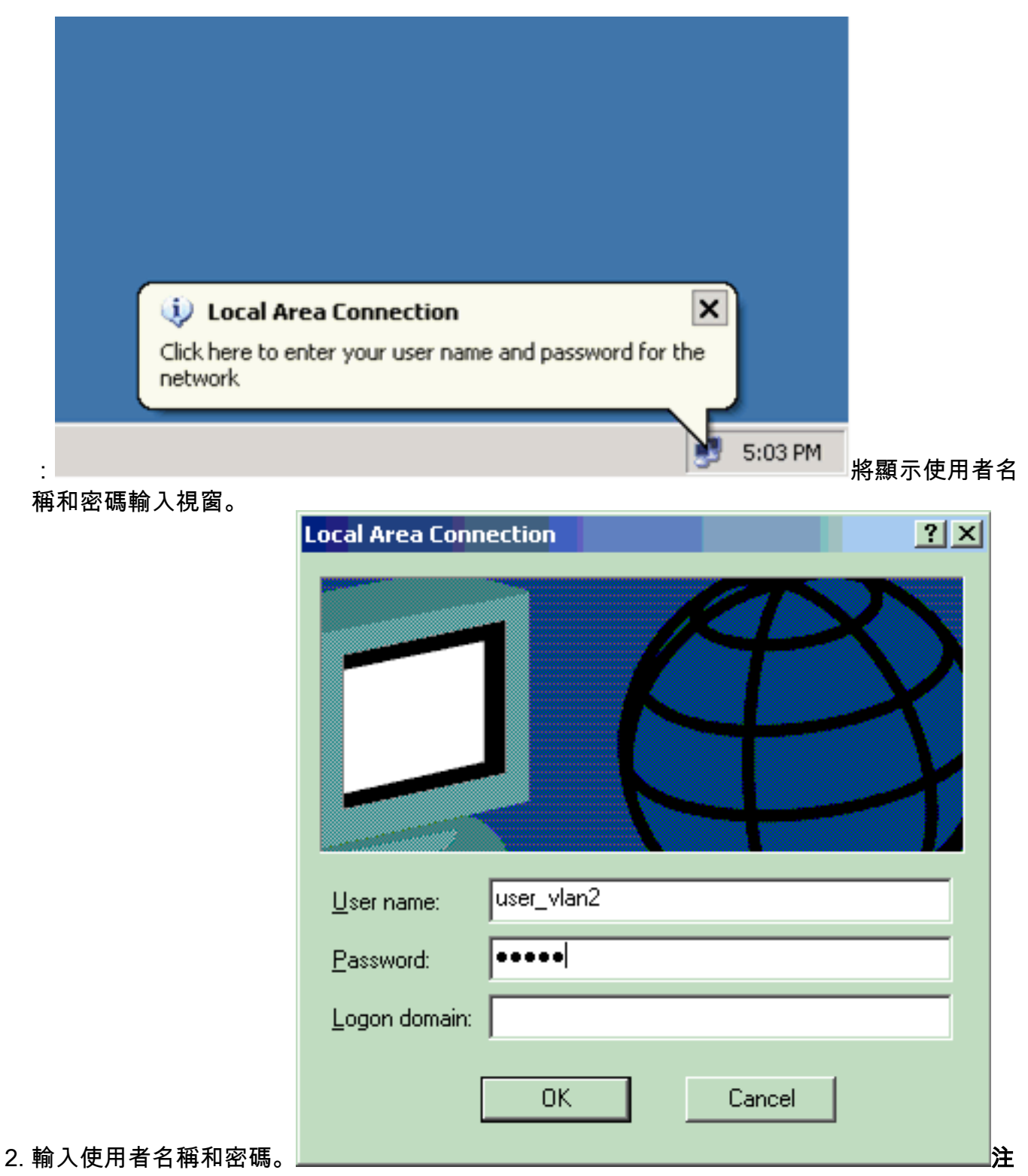

**意:**在PC 1和2中,輸入VLAN 2使用者憑證。在PC 3和4中,輸入VLAN 3使用者憑證。

3. 如果未顯示錯誤訊息,請透過常見方法(例如透過存取網路資源)和ping指令驗證連線。這是 PC 1的輸出,其中顯示對PC 4的ping操作成功

C:\WINDOWS\system32\cmd.exe C:\Documents and Settings\Administrator>ipconfig Windows IP Configuration Ethernet adapter Wireless Network Connection: Media State . . . . . . . . . . . Media disconnected Ethernet adapter Local Area Connection: Connection-specific DNS Suffix Default Gateway . . . . . : 172.16.2.1 C:\Documents and Settings\Administrator>ping 172.16.2.1 Pinging 172.16.2.1 with 32 bytes of data: Reply from 172.16.2.1: bytes=32 time<1ms TTL=255 Reply from 172.16.2.1: bytes=32 time<1ms TTL=255 Reply from 172.16.2.1: bytes=32 time<1ms TTL=255 Reply from 172.16.2.1: bytes=32 time<1ms TTL=255 Ping statistics for 172.16.2.1: Packets: Sent = 4, Received = 4, Lost = 0 (0% loss), Approximate round trip times in milli-seconds: Minimum = Oms, Maximum = Oms, Average = Oms C:\Documents and Settings\Administrator>ping 172.16.1.1 Pinging 172.16.1.1 with 32 bytes of data: Reply from 172.16.1.1: bytes=32 time<1ms TTL=127 Reply from 172.16.1.1: bytes=32 time<1ms TTL=127 Reply from 172.16.1.1: bytes=32 time<1ms TTL=127 Reply from 172.16.1.1: bytes=32 time<1ms TTL=127 Ping statistics for 172.16.1.1: Packets: Sent = 4, Received = 4, Lost = 0 (0% loss), Approximate round trip times in milli-seconds: Minimum = Oms, Maximum = Oms, Average = Oms C:\Documents and Settings\Administrator>ping 172.16.3.2 Pinging 172.16.3.2 with 32 bytes of data: Reply from 172.16.3.2: bytes=32 time<1ms TTL=127 Reply from 172.16.3.2: bytes=32 time<1ms TTL=127 Reply from 172.16.3.2: bytes=32 time<1ms TTL=127 Reply from 172.16.3.2: bytes=32 time<1ms TTL=127 Ping statistics for 172.16.3.2: Packets: Sent = 4, Received = 4, Lost = 0 (0% loss), Approximate round trip times in milli-seconds: Minimum = Oms, Maximum = Oms, Average = Oms C:\Documents and Settings\Administrator>\_

如果出現此錯誤,請驗證使用者名稱和密碼是否正確

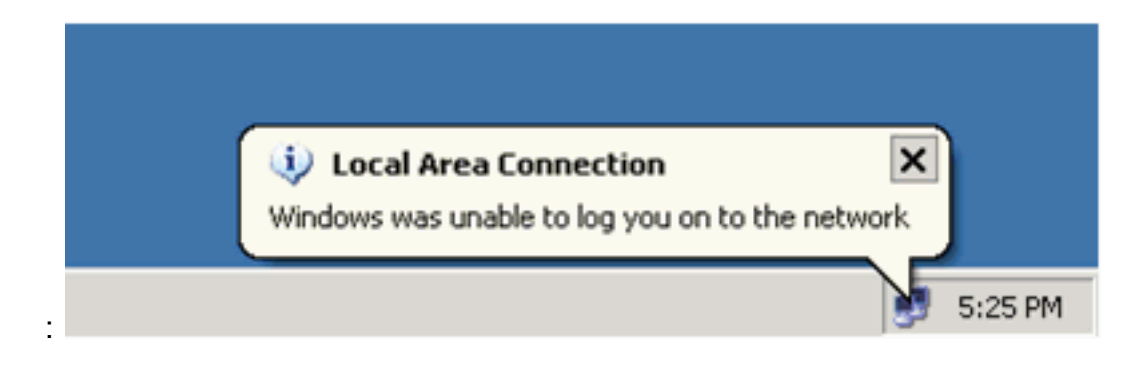

#### Catalyst 6500

如果密碼和使用者名稱正確,請驗證交換機上的802.1x埠狀態。

#### 1. 尋找表示authorized的連線埠狀態。 Cat6K> (enable) show port dot1x 3/1-5 Port Auth-State BEnd-State Port-Control Port-Status \_\_\_\_\_ \_\_\_\_\_ 3/1 **force-authorized** idle force-authorized authorized !--- This is the port to which RADIUS server is connected. 3/2 authenticated idle auto authorized 3/3 authenticated idle auto authorized 3/4 authenticated idle auto authorized idle 3/5 authenticated auto authorized Port Port-Mode Re-authentication Shutdown-timeout \_\_\_\_\_ \_\_\_\_ \_\_\_\_\_ 3/1 SingleAuth disabled disabled disabled 3/2 SingleAuth disabled 3/3 SingleAuth disabled disabled 3/4 SingleAuth disabled disabled 3/5 SingleAuth disabled disabled 驗證成功後確認VLAN狀態。 Cat6K> (enable) **show vlan** Status IfIndex Mod/Ports, Vlans VLAN Name \_\_\_\_ \_\_\_\_\_ active 6 2/1-2 1 default 3/6-48 2 VLAN2 active 83 3/2-3 3 VLAN3 active 84 3/4-5 active 85 AUTHFAIL\_VLAN 4 86 GUEST\_VLAN 5 active 10 RADIUS\_SERVER 87 3/1 active active 78 1002 fddi-default 1003 token-ring-default active 81 1004 fddinet-default active 79 1005 trnet-default active 80 !--- Output suppressed. 2. 在身份驗證成功後,從路由模組(MSFC)驗證DHCP繫結狀態。 Router#show ip dhcp binding IP address Hardware address Lease expiration Type 172.16.2.2 0100.1636.3333.9c Feb 14 2007 03:00 AM Automatic 0100.166F.3CA3.42 172.16.2.3 Feb 14 2007 03:03 AM Automatic 172.16.3.2 0100.145e.945f.99 Feb 14 2007 03:05 AM Automatic 172.16.3.3 0100.1185.8D9A.F9 Feb 14 2007 03:07 AM Automatic

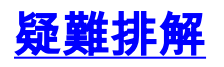

# 相關資訊

- 運行Cisco IOS軟體的Catalyst 6500/6000的IEEE 802.1x身份驗證示例
- Catalyst交換和ACS部署指南
- RFC 2868:適用於通道通訊協定支援的RADIUS屬性
- <u>配置802.1x身份驗證</u>
- <u>LAN 產品支援頁面</u>
- <u>LAN 交換支援頁面</u>
- 技術支援與文件 Cisco Systems